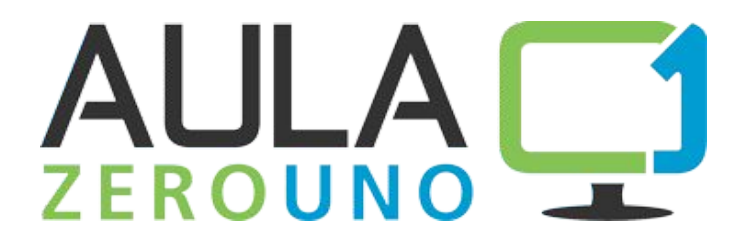

# Materiale Didattico Matematica per la scuola secondaria di l° grado con esercitazioni e pillole formative

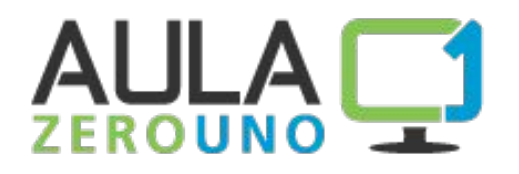

- Aula01 è una piattaforma interamente progettata da Skillonline
- Ad oggi sono presenti circa 700 scuole attive

# Gli studenti possono:

- Studiare tramite e-book,
- Esercitarsi con esercizi interattivi, test e pillole formative
- Conseguire l'attestato digitale
- Potenziare le loro competenze con i materiali didattici

## I docenti possono:

- monitorare l'andamento studenti con statistiche dettagliate e grafici riassuntivi
- assegnare **verifiche**
- assegnare **compiti**
- Personalizzare i percorsi didattici

Per accedere ad aula01 è sufficiente registrarsi sul sito <u>www.aula01.it</u> con un codice E-book Card

# La homepage pubblica

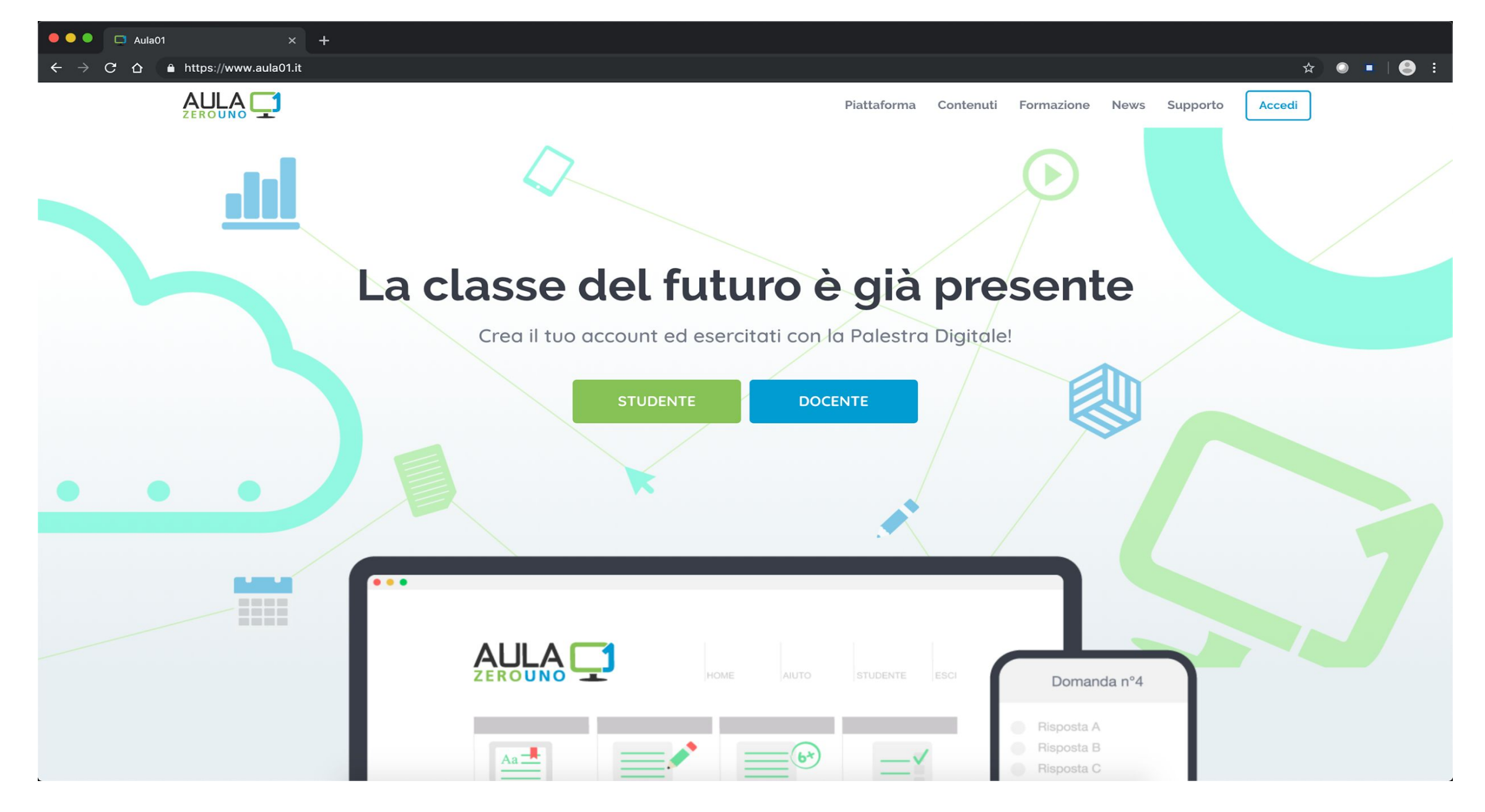

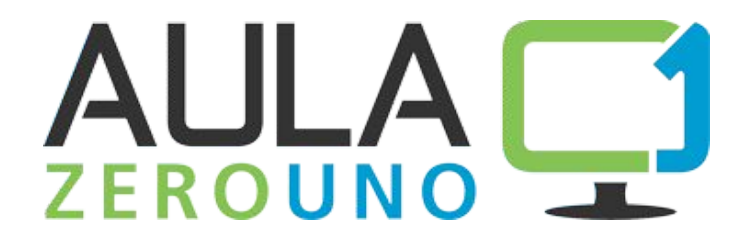

# LO STUDENTE

# La homepage dello studente – Libreria dei contenuti

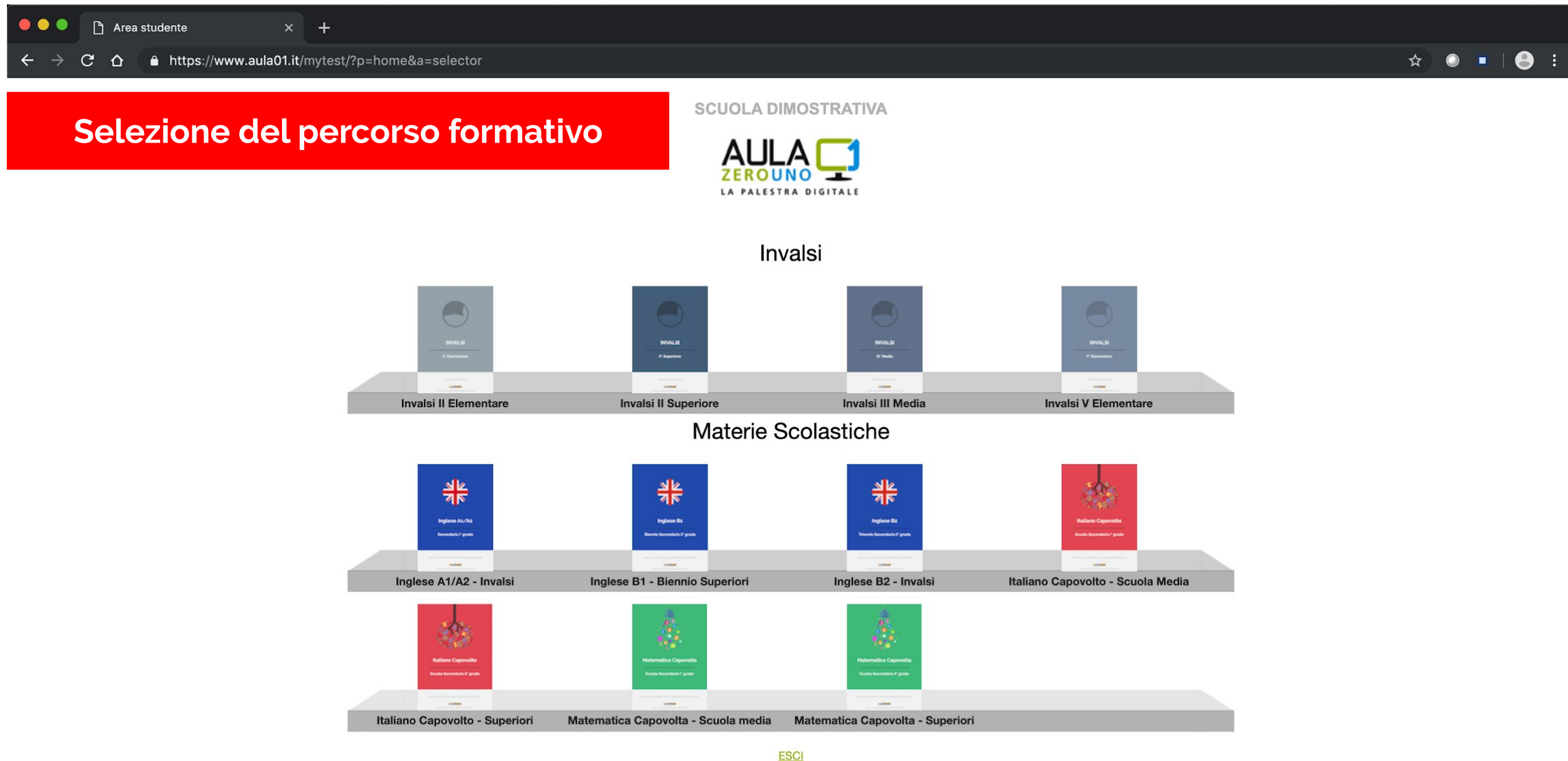

Aula01© 2019 - SkillOnLine - P.I. 07962400011

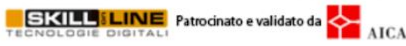

# La homepage dello studente – Contenuti Matematica

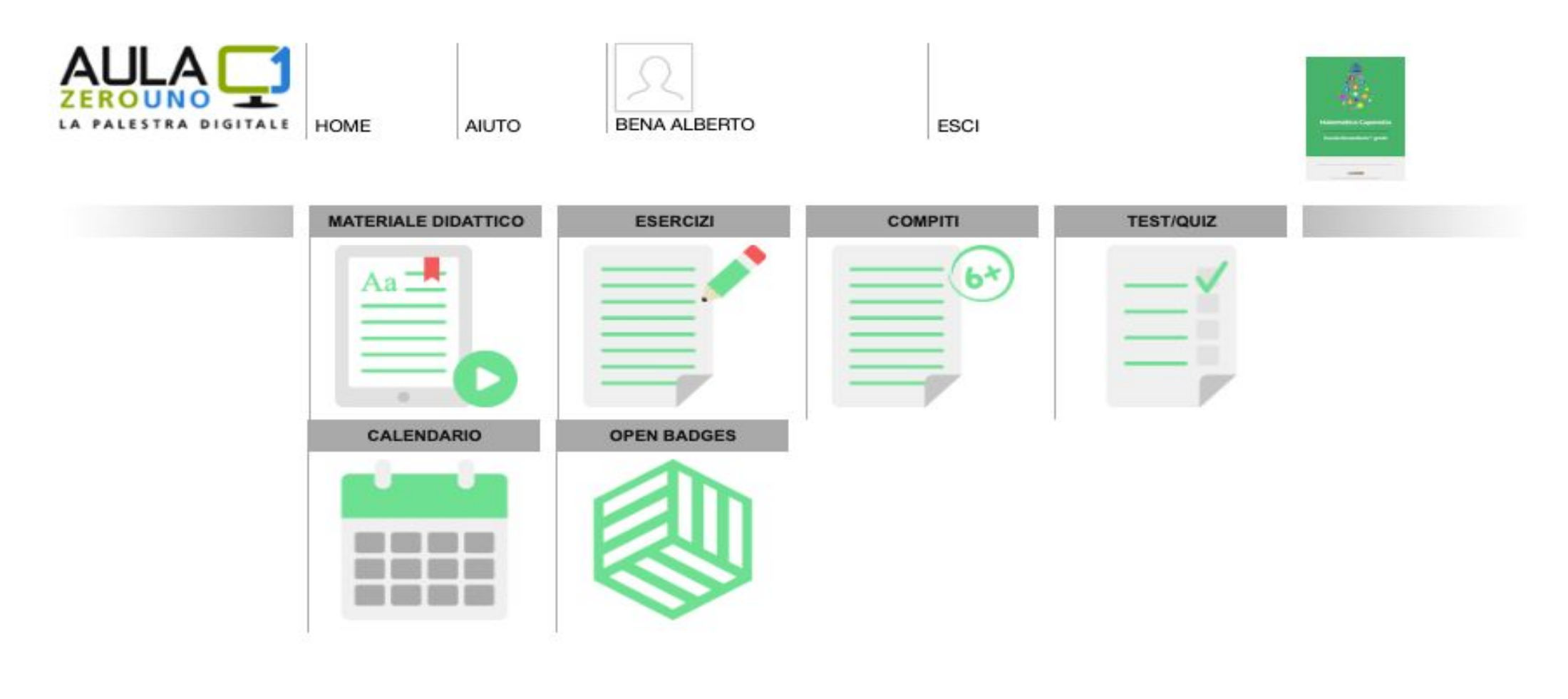

I servizi per lo STUDENTE

30/10/2019 09:00:00 - Consegna compito compito aggiuntivo di ottobre

PROMEMORIA

# La homepage dello studente – Sezione Materiale Didattico

| Aritmetica                                                | 8.0              |
|-----------------------------------------------------------|------------------|
| Unità didattiche                                          |                  |
| 1. Aritmetica - rappresentazioni degli insiemi            | 30/11/1999 00:00 |
| 3. Aritmetica - proprietà delle quattro operazioni in n   | 30/11/1999 00:00 |
| 4. Aritmetica - elementi e proprietà delle potenze        | 30/11/1999 00:00 |
| 5. Aritmetica - multipli e divisori                       | 30/11/1999 00:00 |
| 6. Aritmetica - insieme dei numeri razionali              | 30/11/1999 00:00 |
| 7. Aritmetica - estrazione di radice e numeri irrazionali | 30/11/1999 00:00 |
| 8. Aritmetica - rapporti e proporzioni                    | 30/11/1999 00:00 |
| 9. Aritmetica - la proporzionalita' diretta e inversa     | 30/11/1999 00:00 |

Elenco delle unità suddivise per argomenti

Con pianificazione delle attività

| Algebra                  | 4 unità  |
|--------------------------|----------|
| Geometria                | 14 unità |
| Probabilità e statistica | 2 unità  |

# La homepage dello studente – Sezione Eserciziario

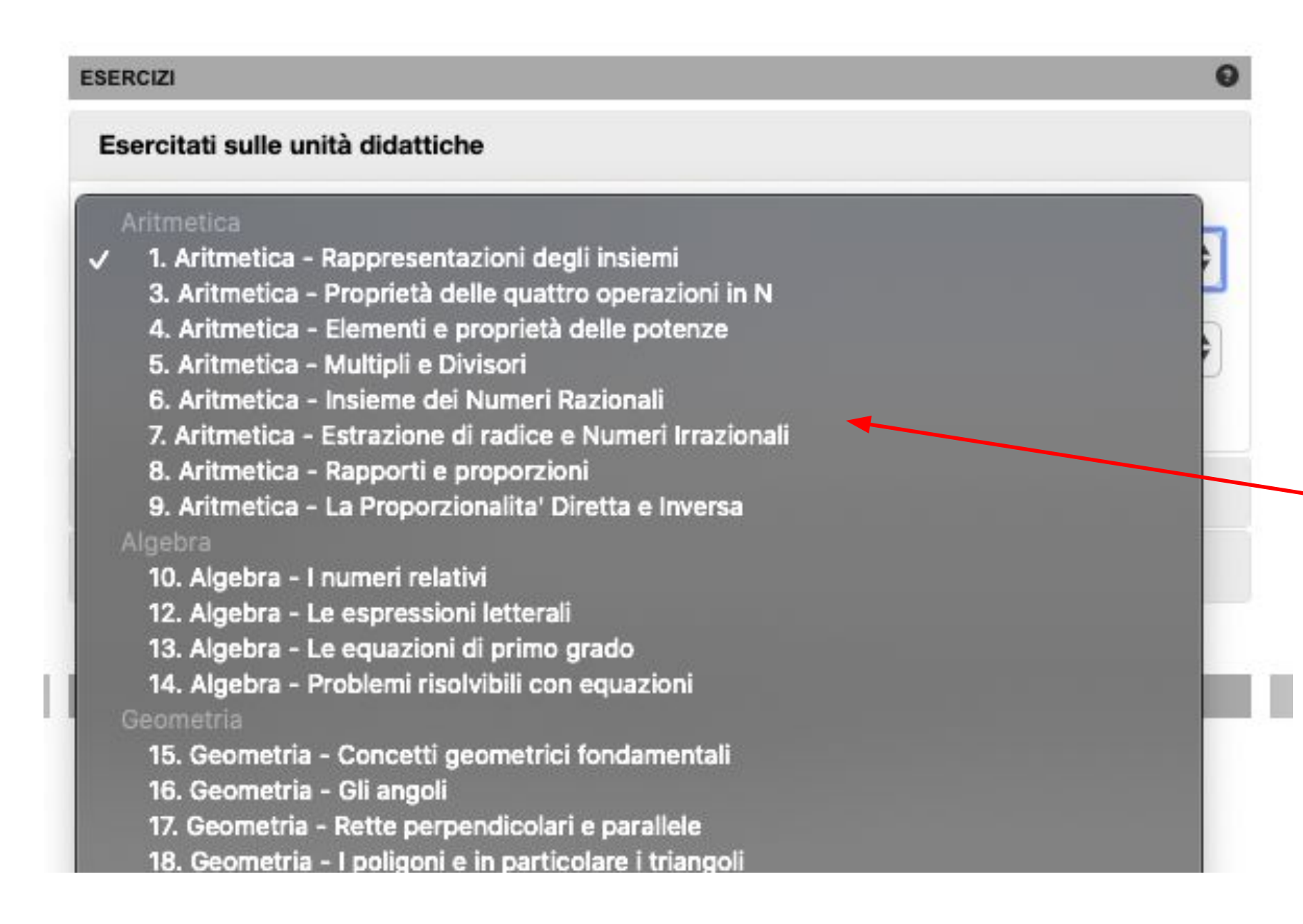

Lo studente sceglie le unità didattiche spiegate in classe o a casa, su cui esercitarsi

# La homepage dello studente – Sezione Eserciziario, la domanda

Completa la seguente tabella indicando in ogni colonna il numero corrispondente mancante.

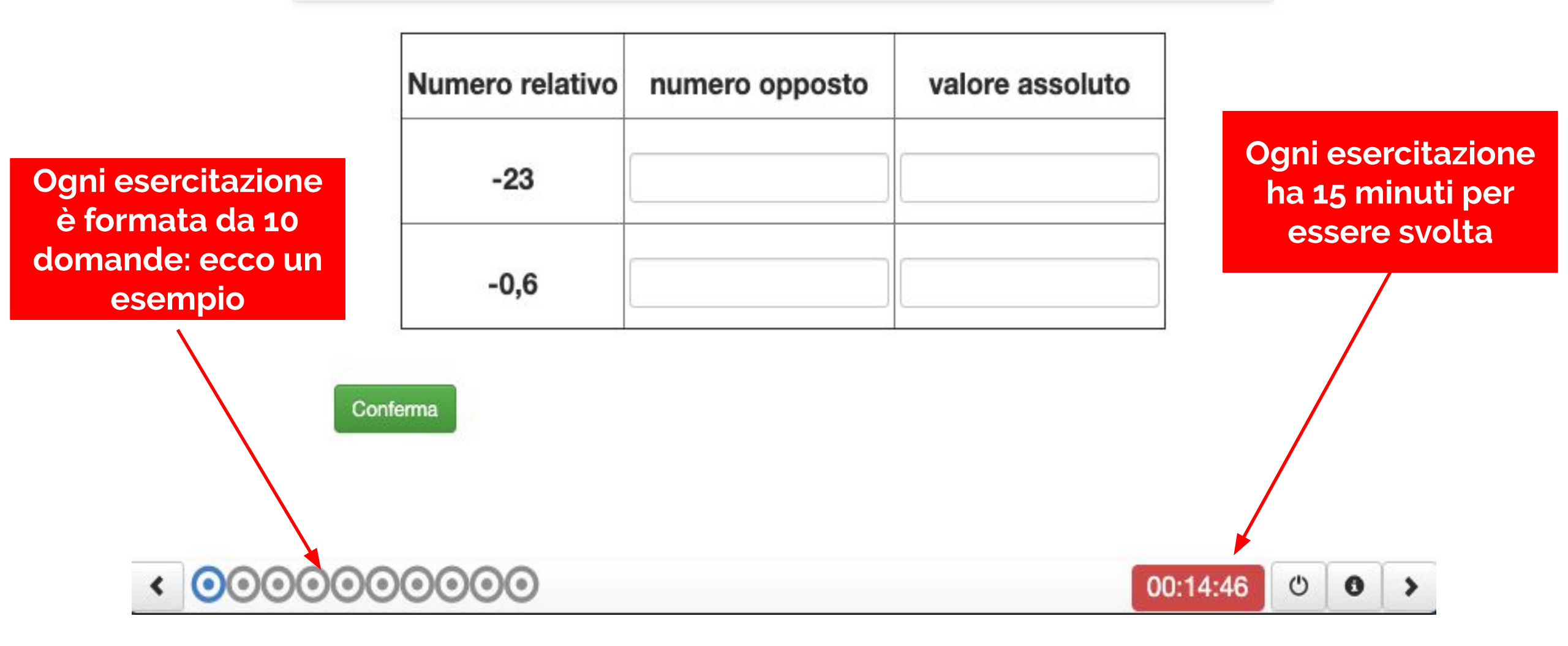

## La homepage dello studente – Sezione Eserciziario, la domanda

Manuela è uscita da casa per fare una passeggiata lungo un viale. Il grafico seguente rappresenta la posizione di Manuela in funzione del tempo.

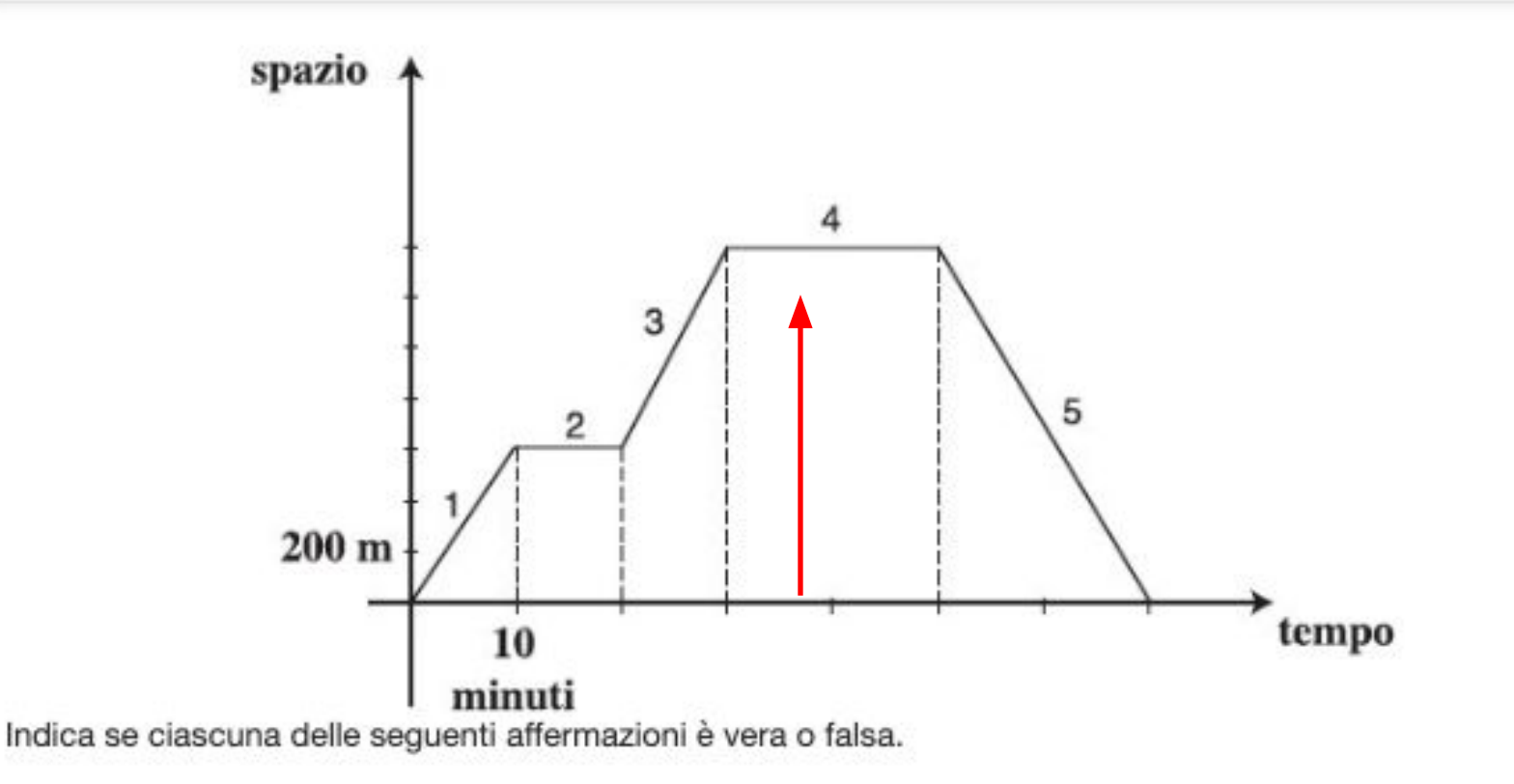

Il sistema segnala immediatamente se la risposta è corretta oppure no

# La homepage dello studente – Sezione Eserciziario, il report

Esito del test eseguito il 24/10/2019 17:15:28

### Test non superato

- 0 domande corrette su 10 (sufficienza: 6)

Le pillole formative mostrano la risposta corretta alle domande che non hanno avuto buon esito e consente di visualizzare le schede di approfondimento tratte dall'ebook

#### Dettagli

| <ol> <li>In un negozio un abito è messo in vendita con uno sconto del 30% sul prezzo originario. Duran<br/>abbassato del 10%. (La tua risposta: 40%)</li> </ol>                                                                                           | nte la stagione dei saldi il prezzo già scontato viene ancora                                                             |
|----------------------------------------------------------------------------------------------------|----------------------------------------------------------------------------------------------------|
| 2. Un turista italiano in viaggio in Svizzera, prima di cambiare i suoi euro in franchi, esamina le seg                                                                                                    | guenti proposte fatte da due banche: (La tua risposta: No)                                                                |
| 3. Si sa che 210 = 1024. Quale fra le seguenti potenze del 10 è quella che più si avvicina a 270? (l                                                                                                    | La tua risposta: 107)                                                                                                    |
| <ol> <li>Marco vuole acquistare un nuovo motorino e un amico gli offre 400 euro per il vecchio.Due rive<br/>motorino:Offerta A: prezzo di 2500 euro e il 10% di sconto se consegna al rivenditore il vecchio<br/>praticato uno sconto del 20%.</li> </ol> | enditori gli fanno le seguenti offerte per lo stesso modello di<br>o motorino.Offerta B: prezzo di 2950 euro, sul quale è |
| 5. Se a è un numero reale compreso tra 0 e 1 (0 < a < 1), allora                                                                                                    |                                                                                                    |
| 6. Se k è un numero intero negativo, qual è il maggiore tra i seguenti numeri?                                                                                                    |                                                                                                    |
| 7. Lorenza afferma: "La disequazione \({1\over 2} x< x\) è soddisfatta per ogni numero reale \( x\)"                                                                                                    | 6                                                                                                    |
| 8. Nelle seguenti frazioni n è un numero naturale maggiore di 1.                                                                                                    |                                                                                                    |
| 9. Completa la seguente espressione in modo da ottenere il quadrato di un binomio:                                                                                                    |                                                                                                    |
| 10. Indica se clascuna delle seguenti affermazioni relative a numeri interi è vera (V) o falsa (F).                                                                                                    |                                                                                                    |
| Legenda                                                                                                    |                                                                                                    |
| Risposta corretta   Risposta errata   Risposta saltata                                                                                                    |                                                                                                    |
|                                                                                                    | Visualizza le pillole Torna alla Home                                                                                     |
|                                                                                                    |                                                                                                    |

# La homepage dello studente – Sezione Eserciziario, pillole

La somma di due naturali a e b è pari. Se aggiungo 1 a entrambi i numeri, come sarà la somma? Scegli una delle due risposte.

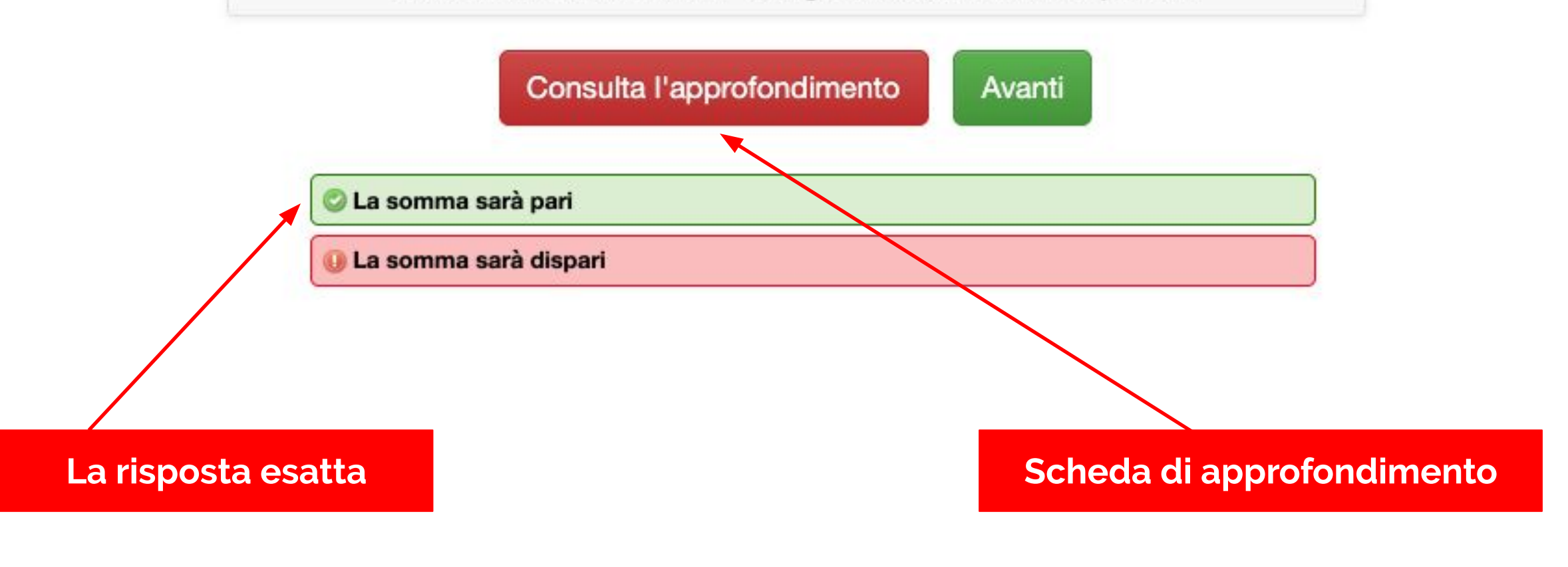

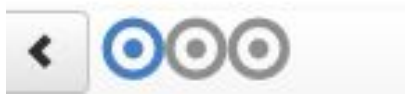

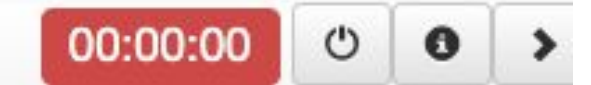

# La homepage dello studente – Sezione Eserciziario, pillole - approfondimento

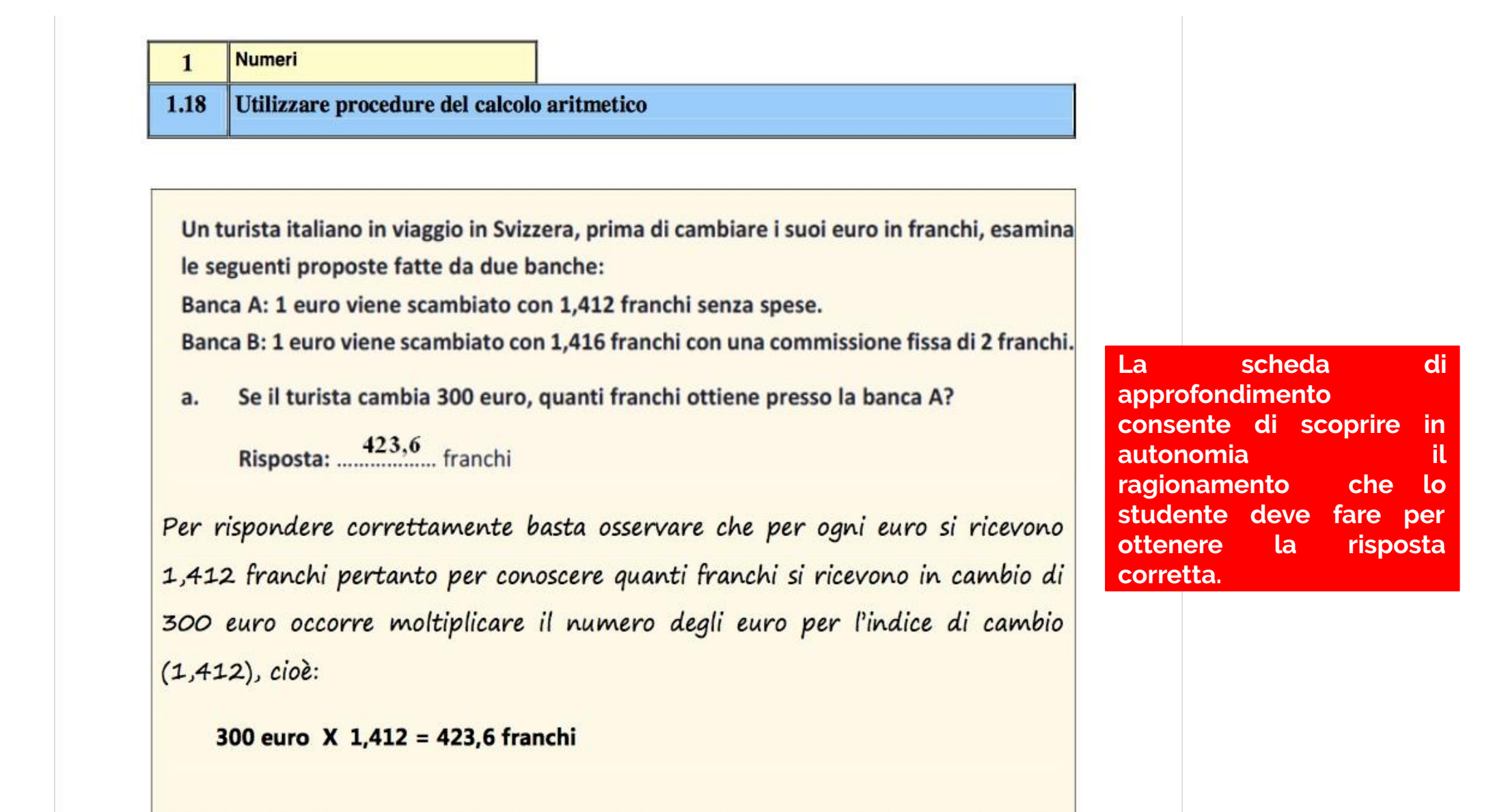

Carlo afferma che, qualunque sia la somma che si vuole cambiare, è sempre più conveniente la banca A.

La homepage dello studente – Sezione Test e Quiz

Lo studente può visualizzare la tabella con punteggi e risultati delle sue prove

| SELEZIONA IL TEST/QUIZ |                                       | Θ                   |
|------------------------|---------------------------------------|---------------------|
| 😹 Algebra              |                                       | Non eseguito        |
| 😹 Aritmetica           |                                       | Non eseguito        |
| 😹 Geometria            |                                       | Non superato 10/100 |
| > Esegui Test/Quiz     | 🔳 Visualizza la tabella dei risultati |                     |
| Probabilita' e Statist | ica                                   | Non eseguito        |

# La homepage dello studente – Sezione Test e Quiz - Dettaglio Test

| Report per argomento                                                                                                    |            | 3      |
|----------------------------------------------------------------------------------------------------|------------|--------|
| 1. Ortografia                                                                                                    | 0/9        |        |
| 1.3 Conoscere e saper applicare le regole d'uso di accenti e apostrofi                                                                   |            | 0/9    |
| 2. Morfologia                                                                                                    | 6/6        |        |
| 2.4 Riconoscere le categorie lessicali (parti del discorso)                                                                              |            | 5/5    |
| 2.5 Riconoscere, all'interno delle categorie, le sottocategorie lessicali (ad esempio diversi tipi di pronomi, aggettivi, ecc)           |            | 1/1    |
| 3. Formazione delle parole                                                                                                    | 0/1        |        |
| 3.6 Riconoscere le espressioni polirematiche.                                                                                            |            | 0/1    |
| 4. Lessico e semantica                                                                                                    | 1/6        |        |
| 4.1 Riconoscere le relazioni di significato tra parole (sinonimia, antonimia, iperonimia, ecc.)                                          |            | 0/1    |
| 4.2 Riconoscere fenomeni di polisemia                                                                                                    |            | 0/4    |
| 4.4 Saper ritrovare le parole nel dizionario                                                                                             |            | 1/1    |
| 5. Sintassi                                                                                                    | 1/16       |        |
| 5.2 Identificare in una frase gli elementi costitutivi (sintagmi)                                                                        |            | 0/10   |
| 5.6 Saper individuare le proposizioni di un periodo e riconoscerne l'articolazione gerarchica (rapporti di reggenza, subordinazione      | e, coordin | 0/5    |
| 5.7 Saper riconoscere le principali tipologie di frasi subordinate in un periodo sia in forma esplicita sia in forma implicita (causale, | tempora    | 1/1    |
| 6. Testualità                                                                                                    | 1/1        |        |
| 6.4 Riconoscere le caratteristiche fondamentali della comunicazione orale e scritta                                                      |            | 1/1    |
| 7. Lettura e Comprensione testi letterari                                                                                                | 10/11      |        |
|                                                                                                    |            | Chiudi |

# La homepage dello studente – Sezione Test e Quiz - Dettaglio Test

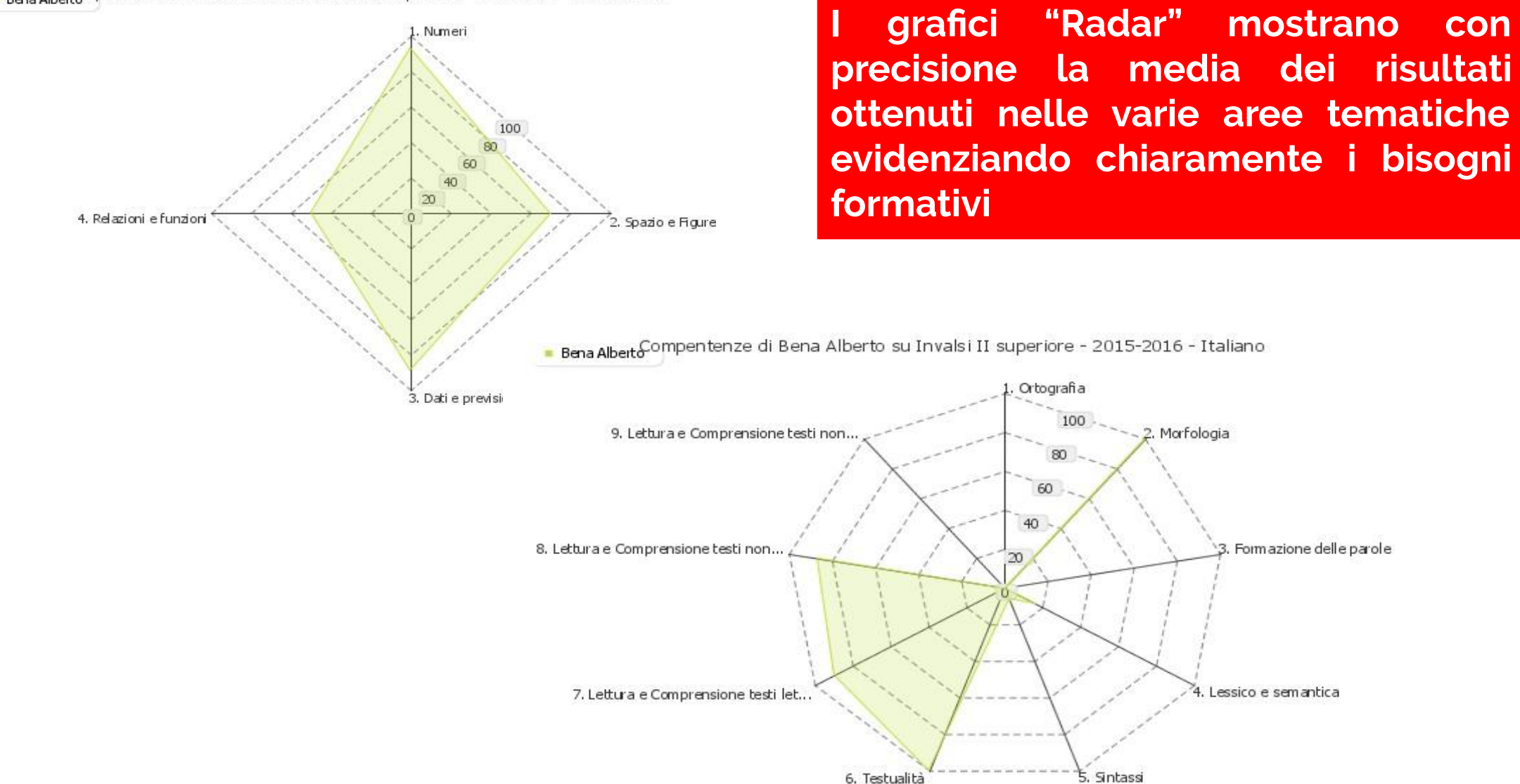

Bena Alberto mpentenze di Bena Alberto su Invalsi II superiore - 2015-2016 - Matematica

# La homepage dello studente – Sezione Simulazione – Attestato

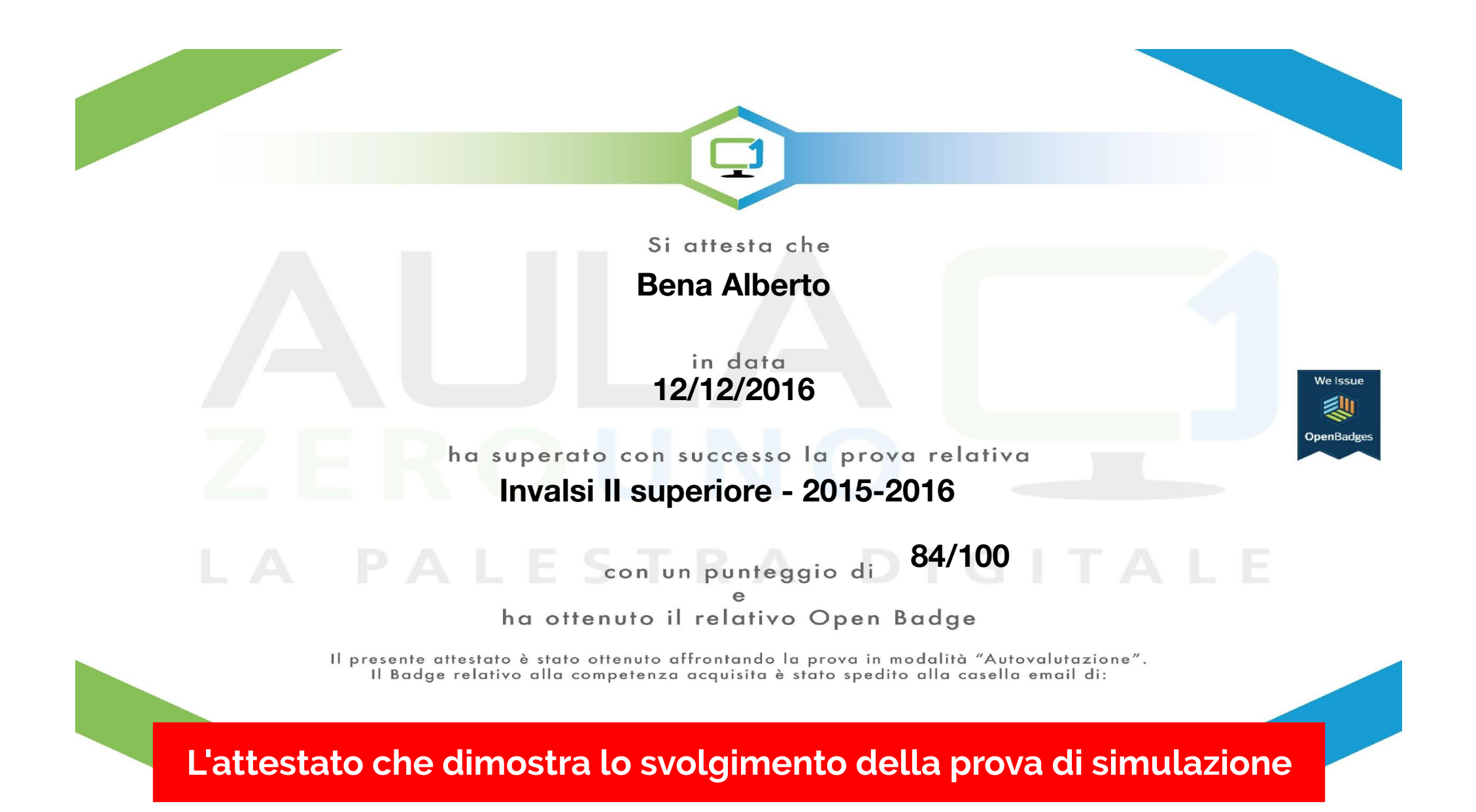

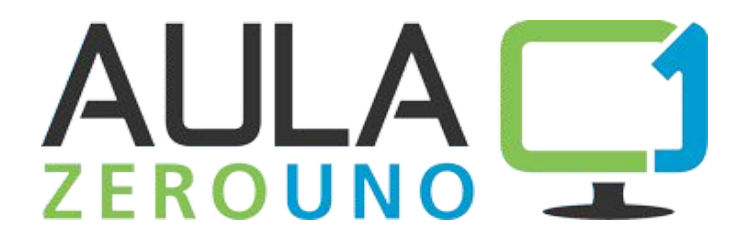

# **IL DOCENTE**

Il docente effettua il login con username e password ed accede alla libreria delle sua classi. Seleziona il contenuto di MATEMATICA e ottiene una vista molto simile a quella studente, ma con alcune funzioni specifiche – ASSEGNARE COMPITI - ASSEGNARE VERIFICHE – PIANIFICARE LE LEZIONI – INTEGRARE I CONTENUTI

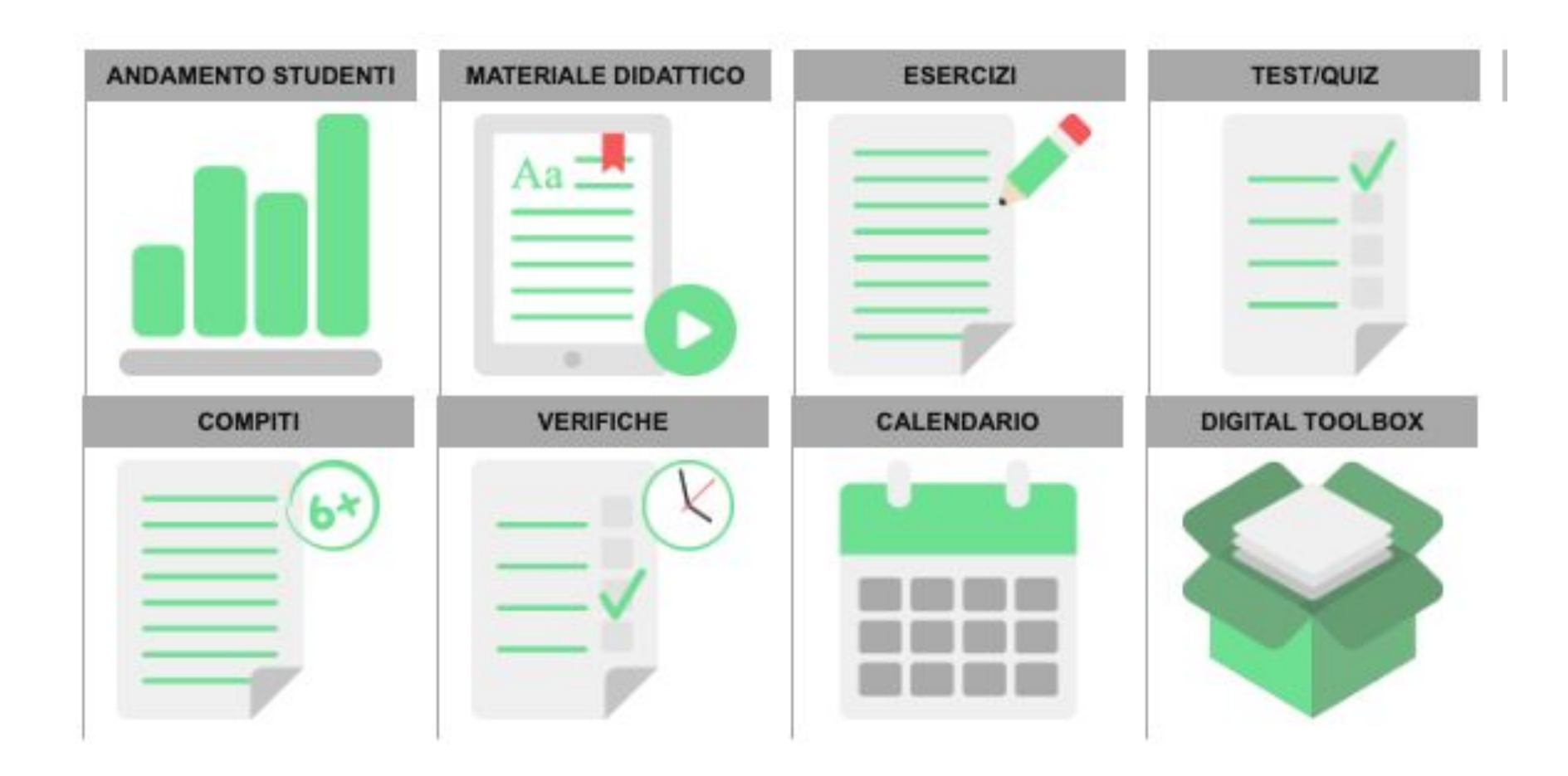

# La homepage del docente – La sezione Ebook

#### Aritmetica

#### Unità didattiche

| A   | 1. Aritmetica - rappresentazioni degli insiemi                |
|-----|---------------------------------------------------------------|
| P   | 2. Aritmetica - le regole del sistema di numerazione decimale |
| A   | 3. Aritmetica - proprietà delle quattro operazioni in n       |
| P   | 4. Aritmetica - elementi e proprietà delle potenze            |
| all | 5. Aritmetica - multipli e divisori                           |
| P   | 6. Aritmetica - insieme dei numeri razionali                  |
| do  | 7. Aritmetica - estrazione di radice e numeri irrazionali     |
| A   | 8. Aritmetica - rapporti e proporzioni                        |
| So  | 9. Aritmetica - la proporzionalita' diretta e inversa         |

# Algebra Unità didattiche 10. Algebra - i numeri relativi 11. Algebra - le operazioni con i numeri relativi 12. Algebra - le espressioni letterali 13. Algebra - le equazioni di primo grado 14. Algebra - problemi risolvibili con equazioni

## Probabilità e statistica Unità didattiche

🥟 29. Probabilità e statistica - probabilità e elementi di statistica

🥟 30. Probabilità e statistica - le tabelle e i grafici

#### Geometria

#### Unità didattiche 🥟 15. Geometria - concetti geometrici fondamentali 🥕 16. Geometria - gli angoli 🧬 17. Geometria - rette perpendicolari e parallele 18. Geometria - i poligoni e in particolare i triangoli 19. Geometria - i quadrilateri 20. Geometria - equivalenza e area delle figure piane 21. Geometria - le isometrie 22. Geometria - il teorema di pitagora 23. Geometria - la circonferenza e il cerchio 24. Geometria - poligoni inscritti e circoscritti 25. Geometria - rette e piani nello spazio P 26. Geometria - i poliedri 27. Geometria - i solidi di rotazione 28. Geometria - il sistema di riferimento cartesiano

Le unità didattiche contengono i materiali di studio per i ragazzi, la loro disposizione può essere modificata e impostata come meglio si preferisce.

# La homepage del docente – Le unità didattiche

#### Scheda unità 9

Algebra - 12. Algebra - Le espressioni letterali - Matematica Capovolta - Scuola media

#### Argomenti Trattati

# Argomenti della unità

**Esercizi** 

| Algomenti nattati                                                    |                |                            |   |
|----------------------------------------------------------------------|----------------|----------------------------|---|
|                                                                      |                |                            | - |
| Titolo                                                               | Tipo di pagina | Fonte del Contenuto        |   |
| Il calcolo letterale                                                 | Pagina Web     | Definizioni, introduzione  |   |
| Grado di un monomio                                                  | Pagina Web     | Definizioni, introduzione  |   |
| I monomi                                                             | Pagina Web     | Definizioni, introduzione  |   |
| Binomio                                                              | Pagina Web     | Definizioni, introduzione  |   |
| Polinomi ordinati                                                    | Pagina Web     | lezione                    |   |
| Addizioni e moltiplicazioni con i polinomi                           | Pagina Web     | lezione                    |   |
| Differenza di polinomi                                               | Pagina Web     | lezione                    |   |
| Prodotti notevoli e potenze di binomi                                | Pagina Web     | lezione                    |   |
| Monomi : Introduzione e Operazioni                                   | Video          | Youtube - Elia bombardelli |   |
| Somma algebrica di monomi                                            | Video          | Youtube - Matematica oggi  |   |
| Polinomi : Introduzione e Operazioni                                 | Video          | Youtube - Elia bombardelli |   |
| Operazioni con i Polinomi                                            | Video          | Youtube - Schooltoon       |   |
| Prodotti Notevoli : Quadrato di un Binomio e<br>Somma per Differenza | Video          | Youtube - Elia bombardelli |   |
| Esercizi                                                             |                |                            |   |
| Titolo                                                               | Tipo di pagina | Fonte del Contenuto        |   |
| Quoziente di monomi                                                  | Pagina Web     | Esercizi                   |   |
| Espressioni con monomi e polinomi                                    | Pagina Web     | Esercizi                   |   |
| LE ESPRESSIONI CON I POLINOMI                                        | Pagina Pdf     | Esercizi                   |   |
| Operazioni con i polinomi                                            | Pagina Pdf     | Esercizi                   |   |
| Quadrato del binomio                                                 | Pagina Web     | Esercizi                   |   |
| Cubo di un binomio                                                   | Pagina Web     | Esercizi                   |   |

Riferimenti al syllabus

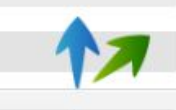

×

# La homepage del docente – Personalizzare le unità didattiche

| A                            | ritmetica                                                                         | 9 unità          |
|------------------------------|-----------------------------------------------------------------------------------|------------------|
|                              | nità didattiche                                                                   | 30/11/1999.00:00 |
| X Imposta come da effettuare | <ul> <li>2. Aritmetica - le regole del sistema di numerazione decimale</li> </ul> | 30/11/1999 00:00 |
| O Annulla la lezione         | 🥜 3. Aritmetica - proprietà delle quattro operazioni in n                         | 30/11/1999 00:00 |
|                              | 🥜 4. Aritmetica - elementi e proprietà delle potenze                              | 30/11/1999 00:00 |
|                              | 🥜 5. Aritmetica - multipli e divisori                                             | 30/11/1999 00:00 |

Tramite la «chiave inglese» è possibile cambiare lo stato delle unità didattiche

+ Google Drive Digital ToolBox

#### Riposiziona moduli

Organizzazione moduli

#### Moduli disponibili.

— Riorganizza l'ordine delle unità trascinando i moduli a tuo piacimento, ed infine premi il bottone 'Salva Ordinamento'.

Aritmetica

1 Algebra

‡ Geometria

Probabilità e Statistica

Inserisci i tuoi contenuti tramite Google **Drive e Dropbox** 

Possibilità di cambiare l'ordine degli argomenti proposti

# La homepage del docente – La sezione Compiti

|                   |                               | Invalsi - Invalsi II Superio                                                      | re |
|-------------------|-------------------------------|-----------------------------------------------------------------------------------|----|
| Assegna ur        | n compito                     |                                                                                   | ×  |
| Inserisci una dat | a di consegna ed un titolo pe | r il compito e carica un allegato con il contenuto e le istruzioni per svolgerlo: |    |
| Inserisci qui l   | a data di consegna            |                                                                                   |    |
| Inserisci qui l   | a descrizione 0               | Allegato                                                                          |    |
|                   |                               |                                                                                   |    |
|                   | VERIFICHE                     | CALENDARIO                                                                        |    |
|                   |                               |                                                                                   |    |

Con la funzione COMPITI il docente può sfruttare i materiali già prodotti e assegnare un file di sua proprietà all'intera classe e ricevere le risposte di ogni alunno entro la data di consegna prestabilita

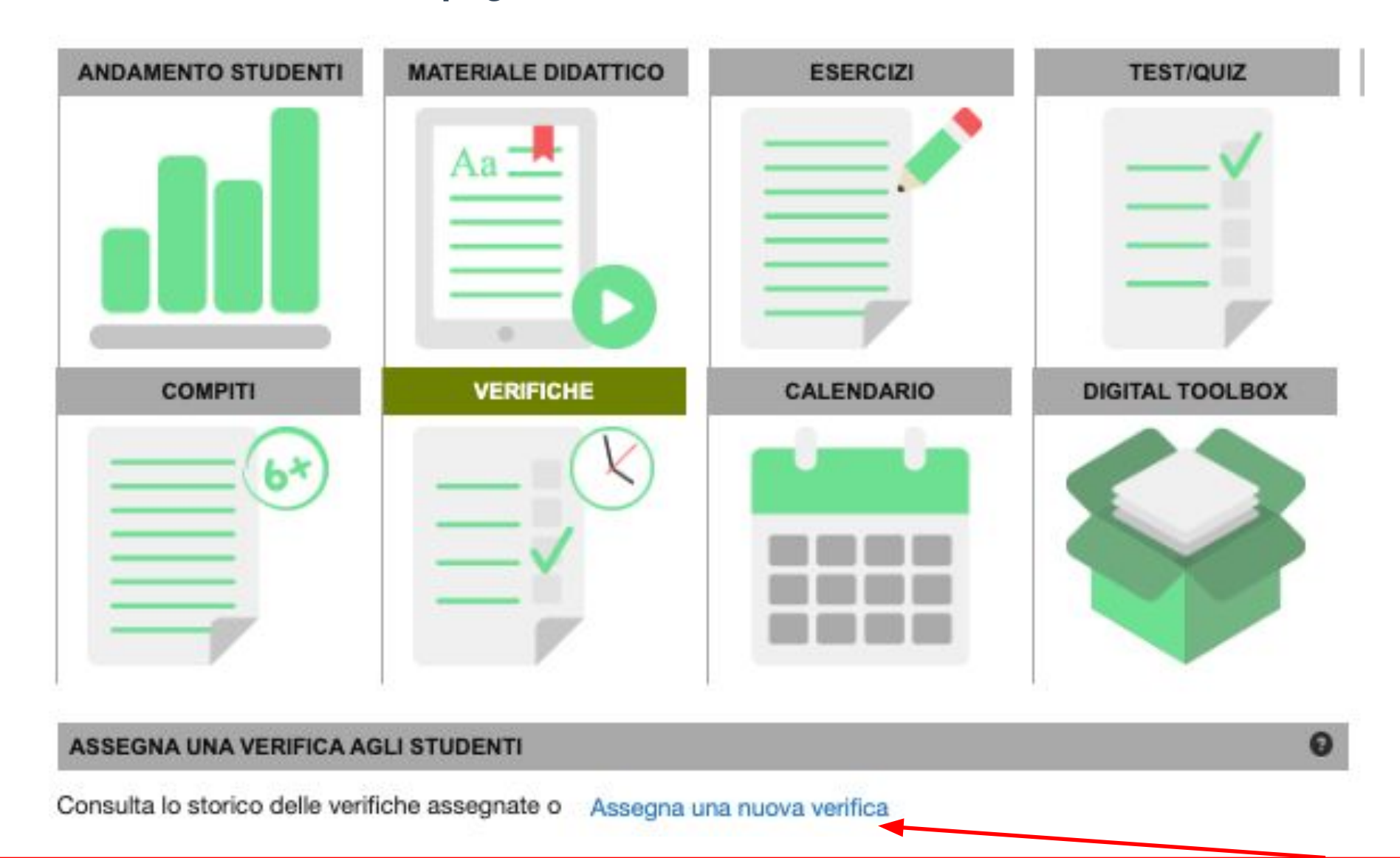

Con la funzione VERIFICA è possibile assegnare all'intera classe test composto da domane specifiche delle unità didattiche oppure un test complessivo di argomento

×

#### Assegna una verifica

Le verifiche sono dei test che vertono sui punti presentati nelle unità del piano didattico. È possibile assegnare delle verifiche preconfezionate oppure selezionare un'unità puntuale.

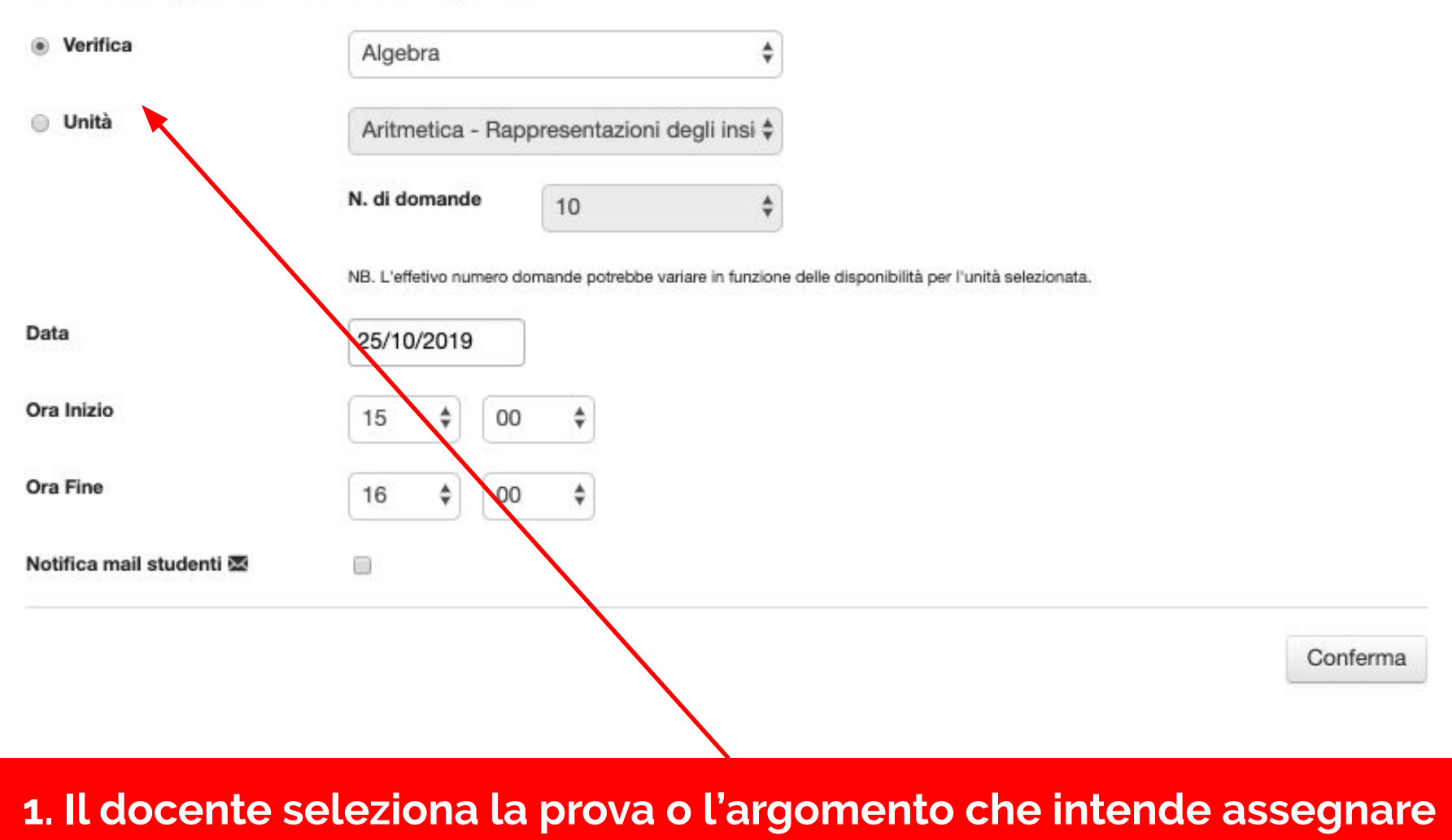

×

#### Assegna una verifica

Le verifiche sono dei test che vertono sui punti presentati nelle unità del piano didattico. È possibile assegnare delle verifiche preconfezionate oppure selezionare un'unità puntuale.

| Verifica | Algebra         | 4                           |  |
|----------|-----------------|-----------------------------|--|
| 🔘 Unità  | Aritmetica - Ra | ppresentazioni degli insi 🕯 |  |
|          | N. di domande   | 10                          |  |

NB. L'effetivo numero domande potrebbe variare in funzione delle disponibilità per l'unità selezionata.

| Data                     | 25/10/2019                              |                    |
|--------------------------|-----------------------------------------|--------------------|
| Ora Inizio               | 15 < 00 <                               |                    |
| Ora Fine                 | 16 💠 00 💠                               |                    |
| Notifica mail studenti 🖾 |                                         |                    |
|                          |                                         | Conferma           |
| 2 Seleziona la           | data e l'orario entro cui lo studente r | uò avviare il test |

| Cancella la Verifica |            |           |
|----------------------|------------|-----------|
| Studente             | Esecuzioni | Punteggio |
| Bena Alberto         | 0          | 0/100     |
| Cimmino Michele      | 0          | 0/100     |
| Cinque Antonio       | 0          | 0/100     |
| Colangelo Benedetto  | 0          | 0/100     |
| Dolcetti Lorena      | 0          | 0/100     |
| Fassio Annamaria     | 0          | 0/100     |
| Fonzo Monica         | 0          | 0/100     |
| Giordano Silvia      | 0          | 0/100     |
| Margarita Sergio     | 0          | 0/100     |
| Noci Ginevra         | 0          | 0/100     |

# Una tabella mostrerà i risultati dei ragazzi in tempo reale

# La homepage del docente – La sezione Andamento Studenti

Vista d'insieme della classe: le barre colorate indicano chiaramente se i risultati sono positivi oppure se vi sono delle carenze.

In questo modo si può identificare al «volo» come si muovono le risposte degli studenti.

| SITUAZIONE GENERALE           |               |                   |                                    | Θ    |  |  |
|-------------------------------|---------------|-------------------|------------------------------------|------|--|--|
| Visualizzazione dettagliat    | a O Scarica   | dati simulazioni  | Scarica dati esercizia             | irio |  |  |
| Simulazioni degli ultimi 30gg | g Allenamenti | degli ultimi 30gg | 1                                  |      |  |  |
| Studente                      |               | Risultati simul   | azioni                             |      |  |  |
| 🖉 🔳 Bena Alberto              |               | Media             | Media dei moduli affrontati 6/100  |      |  |  |
| Cimmino Michele               |               | Media             | Media dei moduli affrontati 26/100 |      |  |  |
| Cinque Antonio                |               | Media             | Media dei moduli affrontati        |      |  |  |
| Colangelo Bened               | letto         | Media             | Media dei moduli affrontati        |      |  |  |
| Dolcetti Lorena               |               | Media             | Media dei moduli affrontati nd     |      |  |  |
| Fassio Annamaria              | a             | Media             | Media dei moduli affrontati 56/100 |      |  |  |
| Fonzo Monica                  |               | Media             | Media dei moduli affrontati        |      |  |  |
| Giordano Silvia               |               | Media             | Media dei moduli affrontati        |      |  |  |
| Noci Ginevra                  |               | Media             | Media dei moduli affrontati        |      |  |  |
| 🖉 🔳 Ruta Marianna             |               | Media             | Media dei moduli affrontati        |      |  |  |
| Scomparin Cinzia              | a             | Media             | Media dei moduli affrontati        |      |  |  |
| 🖉 🚆 Tomasi Canova G           | Gabriele      | Media             | Media dei moduli affrontati        |      |  |  |

# La homepage del docente – La sezione Andamento Studenti

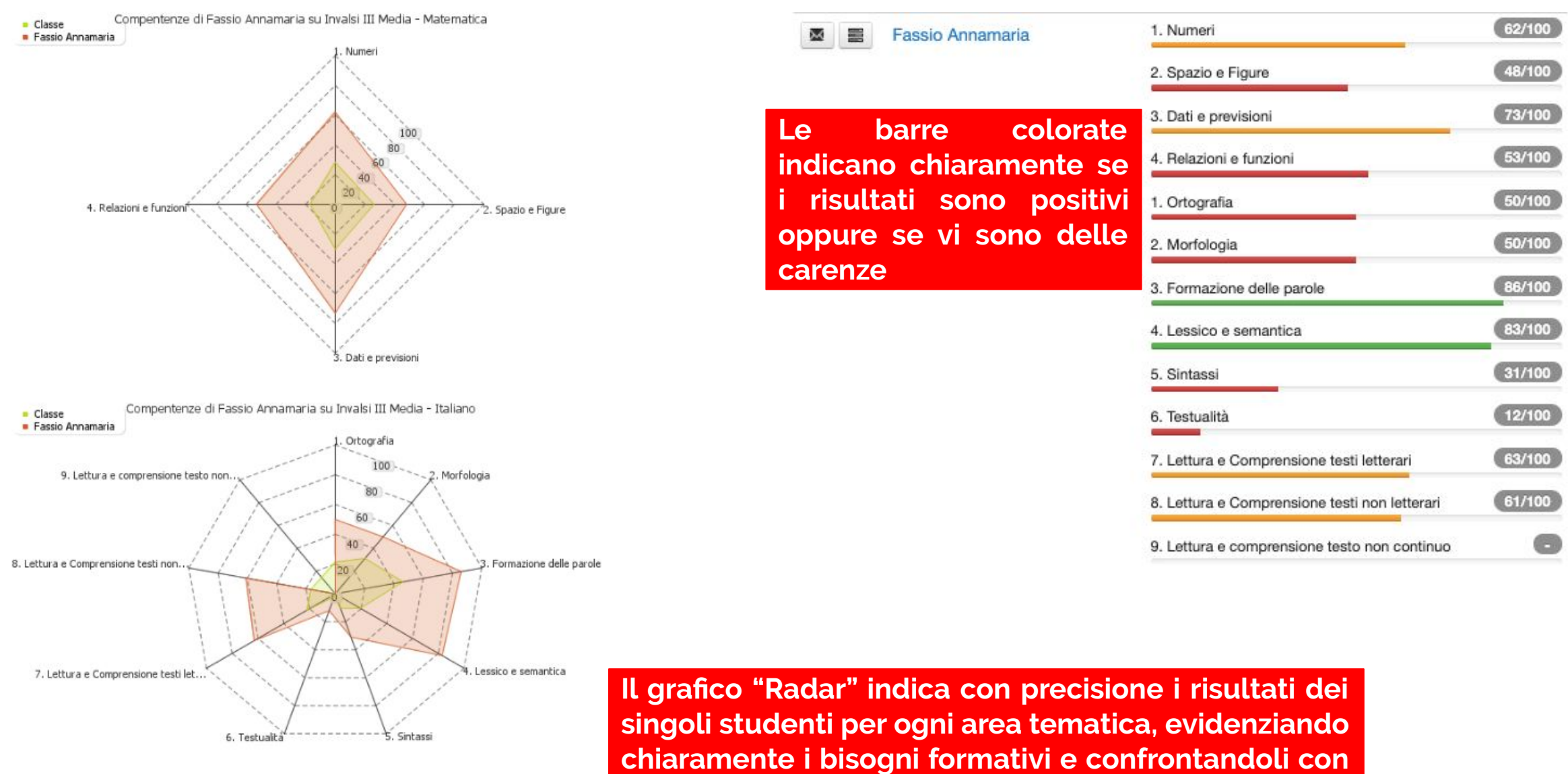

la media di tutta la classe.

#### Statistiche dettagliate

Seleziona l'intervallo di tempo relativo al quale vuoi monitorare l'andamento della classe.

Puoi filtrare i risultati mostrando il risultato medio delle prove svolte, la sola ultima prova, o il miglior risultato ottenuto. Premi il pulsante 😷 per aggiornare i dati

| al 01/01/2018        |               | AI 25/10/2019 |           | <b>m</b>   | <b>Filtro:</b> Media delle prove |                     |             |
|----------------------|---------------|---------------|-----------|------------|----------------------------------|---------------------|-------------|
| Matematica           | taliano       |               |           |            | Ultima prova<br>Migliore prova   |                     |             |
|                      |               | Nur           | neri Spaz | o e Figure | Wedia delle prove                | Relazioni e funzion | i Globale * |
| Bena Alberto         |               | 1             | 7         | 17         | 19                               | 15                  | 17          |
| Cimmino Michele      |               | 1             | 2         | 18         | 12                               | 4                   | 11          |
| Cinque Antonio       |               | 5             | i4        | 33         | 33                               | 46                  | 41          |
| Colangelo Benedetto  |               |               | ÷         | -          | -                                | -                   | -           |
| Dolcetti Lorena      |               | 2             | 7         |            |                                  | <i></i>             |             |
| Fassio Annamaria     |               | 6             | 2         | 48         | 73                               | 53                  | 59          |
| Fonzo Monica         |               | 8             | 2         | -          | -                                | 2                   | -           |
| Giordano Silvia      |               | 6             | 14        | 73         | 100                              | 14                  | 62          |
| Noci Ginevra         |               | 3             | -         | <i></i>    | ×.                               |                     | -           |
| Ruta Marianna        |               |               | -         | -          | -                                | -                   | -           |
| Scomparin Cinzia     | arin Cinzia 7 |               | 7         | 13         | 0                                | 0                   | 5           |
| Tomasi Canova Gabrie | le            | (             | 0         | 0          | 0                                | 0                   | 0           |

\* Globale: media dei risultati per i soli moduli affrontati da ciascuno studente.

🖨 Stampa

Statistiche dettagliate divise per materia sull'ultima prova, la migliore prova o la media delle prove svolte

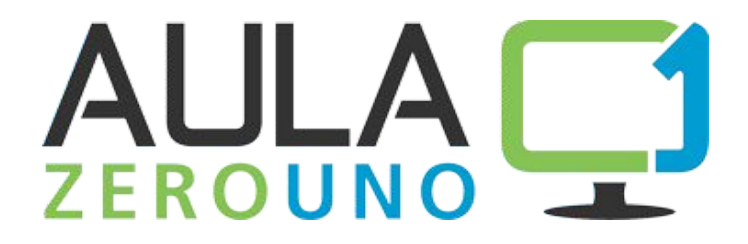

# GRAZIE www.aula01.it